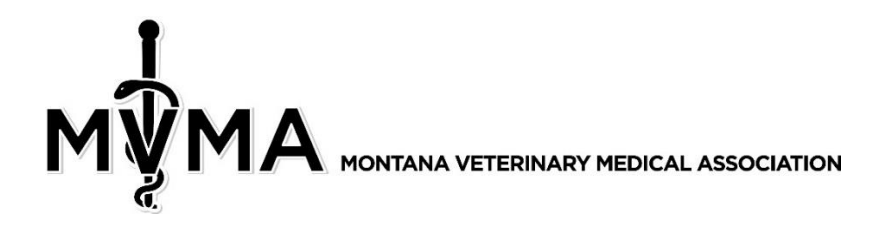

## DISCUSSING/REQUESTING CONTINUING EDUCATION FOR MVMA MEETINGS www.mtvma.org

1. Login using your username and password.

3.

2. Hover your mouse over Useful Information in the menu bar, then click on CE Discussion:

|          | •               |                     |          |                  |             |                     |                            |            |
|----------|-----------------|---------------------|----------|------------------|-------------|---------------------|----------------------------|------------|
|          |                 |                     |          |                  | Hi,         | Montana Veterina    | ry Medical Association     |            |
|          |                 |                     |          |                  | My          | Profile   Member Di | irectory Community Event C | alendar    |
| M        | Ϋ́Μ             |                     | NARY MED | CAL ASSOCIATION  |             |                     |                            | Log out    |
| _        | a.              |                     |          |                  |             |                     | Carry and the second       |            |
| Home     | Join Now        | Benefits / Services | Board    | Member Directory | Legislative | Classified »        | Useful Information »       | My Profile |
|          |                 |                     |          |                  |             |                     | Speaker Presentations      |            |
| -        |                 |                     |          |                  |             |                     | CE Discussion              |            |
|          |                 |                     |          |                  |             |                     |                            |            |
| Click or | n the <b>Co</b> | ntinuing Edu        | cation   | forum:           |             |                     |                            |            |
| Communi  | ity Forum       |                     | _        | _                | _           | _                   |                            |            |
|          |                 |                     |          |                  |             |                     |                            |            |

| Board<br>Index    | Latest<br>Posts | Forum<br>Profile | My<br>Posts | Pending Posts | Welcome Montan<br>Last visit wa | a Veterinary Medica<br>Association<br>as 05/18/2017 10:29:04 AM |  |
|-------------------|-----------------|------------------|-------------|---------------|---------------------------------|-----------------------------------------------------------------|--|
| Discussio<br>Foru | on forum<br>ms  |                  |             | Topics        | Posts                           | Last Post                                                       |  |
| Con               | tinuing Educa   | ation            |             | 0             | 0                               |                                                                 |  |

4. Click on the **New Topic** button under the Continuing Education heading:

| Communi        | ity Forum       | _                | _           | _             | _       | _                     |                                                                     | _            |
|----------------|-----------------|------------------|-------------|---------------|---------|-----------------------|---------------------------------------------------------------------|--------------|
| Board<br>Index | Latest<br>Posts | Forum<br>Profile | My<br>Posts | Pending Posts | Welco   | me Mont<br>Last visit | ana Veterinary Medica<br>Associatio<br>: was 05/18/2017 10:29:04 Al | al<br>n<br>M |
| New To         | pic             |                  |             |               |         |                       |                                                                     |              |
| Continuin      | ng Education    | _                | _           | _             | _       | _                     | _                                                                   | _            |
|                | Topics          |                  |             |               | Replies | Views                 | Last Post                                                           |              |
| New To         | pic             |                  |             |               |         |                       |                                                                     |              |

5. You will be taken to a comment screen like the one below – you give your discussion/request a subject and then add comments. You can also attach a file and give comments about the file as well (see below):

| Subject: Type Brief Subject Here   B I I I I I I I I I I I I I I I I I I I I I I I I I I I I I I I I I I I I I I I I I I I I I I I I I I I I I I I I I I I I I I I I I I I I I I I I I I I I I I I I I I I I I I I I I I I I I I I I I I I I I I I I I I I I I I I I I                                                                                                    | New Topic   |      |        |         |            |        |        |        |        |       |       |          |     |         |   |        |     |     |
|----------------------------------------------------------------------------------------------------|-------------|------|--------|---------|------------|--------|--------|--------|--------|-------|-------|----------|-----|---------|---|--------|-----|-----|
| Subject: Type Brief Subject Here    B Z U Image: Emotion of the standard in the standard in the stand |             |      |        |         |            |        |        |        |        |       |       |          |     |         |   |        |     |     |
| B I U ∞ E I I I γ> Standard V Normal V<br>Type comments here.                                                                                                    | Subject:    |      | Type B | rief S  | ubjeo      | t Her  | re     |        |        |       |       |          |     |         |   |        |     |     |
| Type comments here.                                                                                                    |             |      | в      | I       | U          | නෙ     | 拳      | Ξ      | ŝΞ     | Đ     | ?>    | Standard | •   | Normal  | • |        |     |     |
|                                                                                                    | [           | Туре | comme  | nts I   | here       |        |        |        |        |       |       |          |     |         |   |        | ]   |     |
|                                                                                                    |             |      |        |         |            |        |        |        |        |       |       |          |     |         |   |        |     |     |
|                                                                                                    |             |      |        |         |            |        |        |        |        |       |       |          |     |         |   |        |     |     |
|                                                                                                    |             |      |        |         |            |        |        |        |        |       |       |          |     |         |   |        |     |     |
|                                                                                                    |             |      |        |         |            |        |        |        |        |       |       |          |     |         |   |        |     |     |
|                                                                                                    |             |      |        |         |            |        |        |        |        |       |       |          |     |         |   |        |     |     |
|                                                                                                    |             |      |        |         |            |        |        |        |        |       |       |          |     |         |   |        |     |     |
|                                                                                                    |             |      |        |         |            |        |        |        |        |       |       |          |     |         |   |        |     |     |
|                                                                                                    |             |      |        |         |            |        |        |        |        |       |       |          |     |         |   |        |     |     |
|                                                                                                    |             |      |        |         |            |        |        |        |        |       |       |          |     |         |   |        |     |     |
|                                                                                                    |             |      |        |         |            |        |        |        |        |       |       |          |     |         |   |        |     |     |
|                                                                                                    |             |      |        |         |            |        |        |        |        |       |       |          |     |         |   |        |     |     |
|                                                                                                    |             |      |        |         |            |        |        |        |        |       |       |          |     |         |   |        |     |     |
|                                                                                                    |             |      |        |         |            |        |        |        |        |       |       |          |     |         |   |        | :   |     |
| Subserviber                                                                                                    | Subscriber  |      | () N   |         |            |        |        |        |        |       |       |          |     |         |   |        |     |     |
| Attachments: Choose File No file chosen                                                                                                    | Attachmente | ۰.   | Choo   | e Fil   | nes<br>A N | o filo | chos   | en     |        |       |       |          |     |         |   |        |     |     |
| Comments: Volu can add comments about files you unload here (Unload)                                                                                                    | Commonter   |      | Voluca | n add   |            | men    | ts ah  | out fi | امد بر | 01111 | heolo | here     | Unl | bee     |   |        |     |     |
| Comments: Tod can add comments about mes you uproad nere. Oproad                                                                                                    | comments.   |      | lou ca | in auto | com        | men    | 15 0.0 | outn   | ies y  | ouu   | pioau | nere.    | Opi | Dau     |   |        |     |     |
| (Preview) (Submit) (Cancel)                                                                                                    |             |      |        |         |            |        |        |        |        |       |       |          |     | Preview |   | Submit | Can | lei |

If you want to receive emails when responses/dialog from others gets posted, make sure you click **YES** for Subscribe. You can preview your message first by clicking the **Preview** button, **Submit** your comment, or **Cancel** your comment.

6. After you submit your comment, you will see a confirmation screen that your comment has been posted:

| mmun             | ty Forum                               | _           | _  |               | _       | _          |                                        |
|------------------|----------------------------------------|-------------|----|---------------|---------|------------|----------------------------------------|
| bard             | Latest                                 | Forum       | My | Donding Dosts | Wel     | lcome Mont | Ana Veterinary Medical<br>Association  |
|                  |                                        |             |    |               |         |            |                                        |
| lew To           | pic                                    |             |    |               |         |            |                                        |
| lew To           | pic                                    |             |    |               |         |            |                                        |
| lew To<br>ntinui | pic                                    | _           | _  |               | _       | _          |                                        |
| ew To            | pic<br>og Education<br>Topics          | -           | -  | _             | Replies | Views      | Last Post                              |
| lew To           | g Education<br>Topics<br>Type Brief Si | ubject Here |    |               | Replies | Views      | Last Post<br>Type Brief Subject Here I |

Any replies will be listed below your topic when people respond. You can also start new topics or reply to current topics. You will receive an email that your message has been posted.